## <u>A 15. feladat megoldása (régi 20.)</u>

- Nyisd meg a nyers szöveget és a Mentés másként paranccsal mentsd el a vizsgalapon szereplő néven, az ott megadott helyre! (Ha gyakorolsz, akkor az Asztalon készíts egy ECDL nevű mappát, és ebbe mentsd Form15 néven!)
- 2. Állítsd be a bal és jobb margót 3,5 cm-re! (Lapelrendezés > Margók)
- Jelöld ki a teljes dokumentumot és állíts be Times New Roman betűtípust, és 12 betűméretet. (Kezdőlap > Betűtípus), a térközt állítsd előtte 6 pt-ra. (Kezdőlap > Bekezdés)!
- 4. Az első bekezdésben helyezz el 14 cm-nél egy jobb tabulátort. Helyezd el a kurzort a megszólítás mögé, és lépj a tabulátorhoz a TAB billentyű használatával!
- Szúrd be az aktuális dátumot, és állítsd be az automata frissítést! (Beszúrás > Dátum és idő > Automatikus frissítésnél pipa!) Formázd meg a megszólítást (Arial, 14)
- 6. A "Megbeszélésünk alapján…" kezdetű bekezdést állítsd sorkizártra, és a megfelelő szöveget húzd alá!
- 7. Az aláírást állítsd jobbra zártra, a betűtípusát Arial 12, Dőltre!
- 8. Az utóirat bekezdésének mintázatát állítsd feketére (Kezdőlap > Szegély is mintázat), a betűk színét fehérre!
- Az "1. változat" bekezdéstől kezdve a szöveg mérete Times New Roman 10. Az "1. változat" és a "2. változat" bekezdéseket állítsd félkövérre!
- 10. Az "Örömmel értesítjük…" kezdetű bekezdést, állítsd középre zártra, és **Shift + Enter**-rel alakítsd ki a sortöréseket!
- 11. Jelöld ki újra ezt a bekezdést, és a Szerkesztés menü Másolás parancsát használva, másold a vágólapra! Állítsd a kurzort a "2. változat" utánra, az Enter lenyomásával kezdj új bekezdést, és a Szerkesztés menü Beillesztés parancsával helyezd el a vágólapra másolt szöveget! Ha valami formázás elveszett, akkor pótold!
- 12. Az 1. változatban húzd alá a nevet, és állítsd a telefonszámot dőlt betűsre! Jelöld ki a h betűket és alakítsd ki a formázásukat: **Kezdőlap > Betűtípus**, tedd a pipát a felső indexhez!
- 13. A 2. változat szegénél ügyelj az időpont eltérő formátumára!
- 14. Szúrd be a képet (Beszúrás > Kép), állítsd be a méretét (kijelölve a sarkában lévő fekete négyzeteknél), és állítsd be a körülfuttatását (Formátum > A szöveg körbefuttatása > Négyzetes), majd húzd a megfelelő helyre!
- 15. Az utolsó bekezdés után nyomj egy Enter-t és írd le, hogyan kell másolni: Szerkesztés menü > Másolás parancs, majd az új helyen Szerkesztés menü > Beillesztés parancs!
- 16. A **Beszúrás** fülön válaszd az **Élőfej és élőláb** parancsot, ha szükséges válts az élőlábra, és írd be a neved! Zárd be az eszköztárat!

## Körlevél készítése:

- 1. Indítsd el a lépésenkénti körlevélvarázslót! (Levelezés > Körlevél készítés indítása > Lépésenkénti...)
- 2. A munkaablakban típusként jelöld meg a Levél lehetőséget (Tovább), majd alapul szolgáló dokumentumként az aktuális dokumentumot! (Tovább)
- 3. A Címzettek kiválasztásánál a Létező listából lehetőségnél a Tallózás paranccsal keresd meg azt az adatbázist, amit a vizsgaközpont megadott! (Megnyitás) A megjelenő párbeszédpanellal nincs tennivalód! (OK)
- 4. A levél megírása részben a kurzort tedd az első bekezdésbe, és a **További elemek** közül válaszd a Név lehetőséget (**Beszúrás, Bezárás**), majd a második bekezdésben a cím-et! (**Beszúrás, Bezárás**)
- 5. A **Mentés másként** paranccsal mentsd el a törzsdokumentumnál megadott néven, az eddig is használt mappába!
- 6. A levelek megtekintése részben nincs teendőd, esetleg ellenőrizd le, hogy minden címzett megvan-e! (Tovább)
- 7. Az utolsó panelen nyomd meg **Az egyes levelek szerkesztése** gombot és válaszd a **Mind** lehetőséget! Az elkészült dokumentumot mentsd el a **Mentés másként** paranccsal az Egyesített dokumentumnál megadott néven, az eddig is használt mappába.
- 8. Ellenőrizd a feladatok megoldását!